È possibile creare un report in formato PDF contenente i risultati dell'acquisizione.

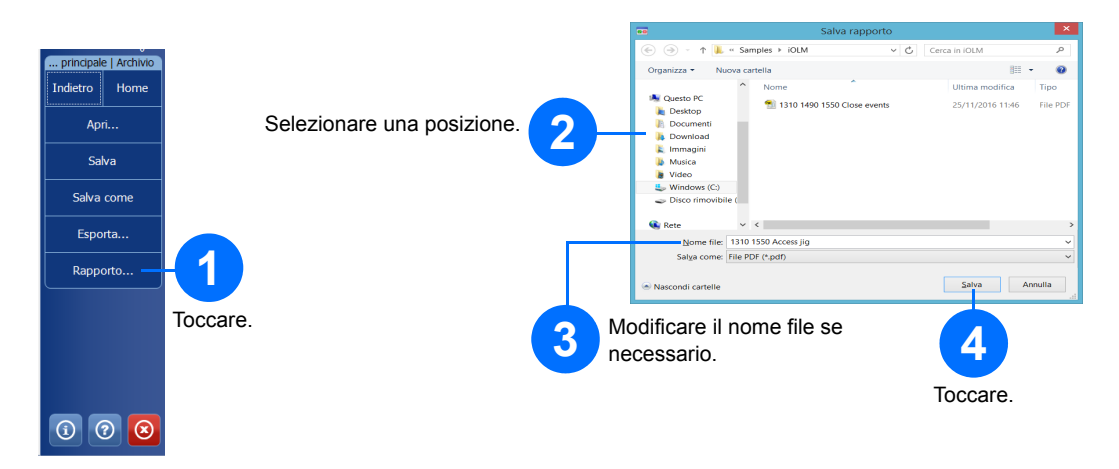

# Visualizzazione dei risultati e comprensione della diagnosi

Una volta effettuata una misurazione, è possibile visualizzare i risultati nelle varie schede. Quando l'applicazione rileva dei problemi o delle situazioni di misurazioni ambigue, viene fornita una diagnosi con informazioni aggiuntive sui problemi relativi all'elemento del link specifico.

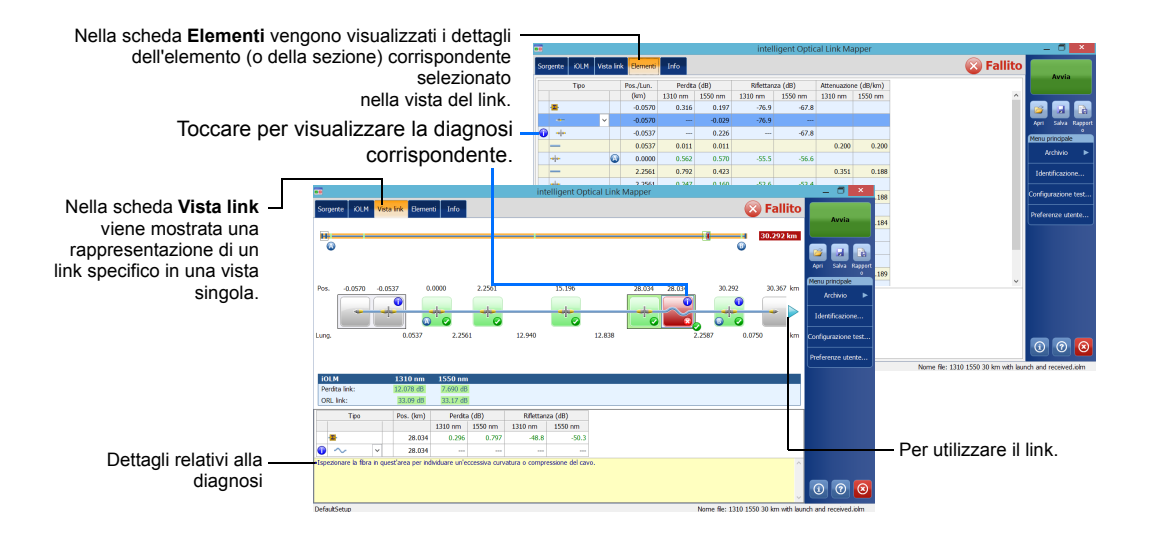

È possibile utilizzare il laser OTDR esistente come sorgente per effettuare misurazioni con wattmetro all'altra estremità della fibra.

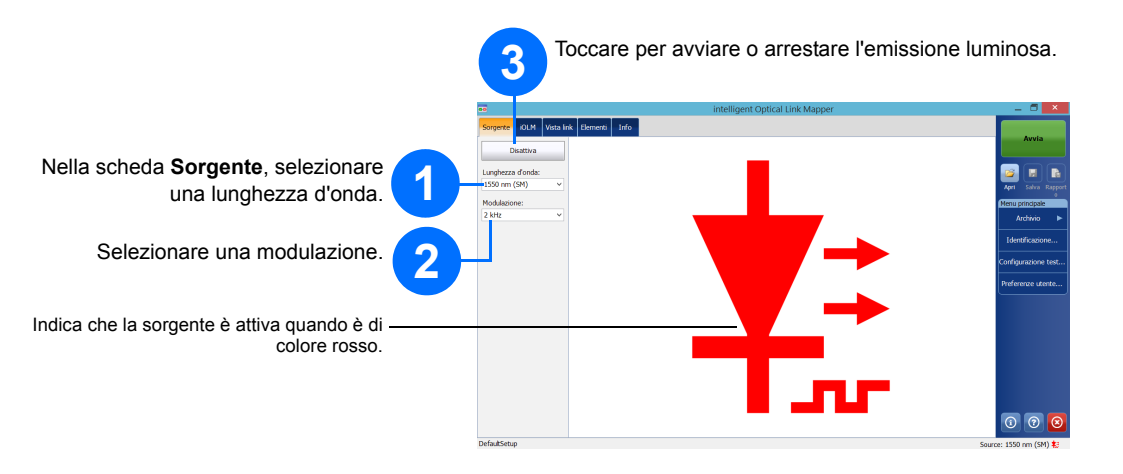

### Utilizzo del wattmetro inline

Il wattmetro inline consente di misurare la potenza del link attraverso la porta monomodale attiva, utilizzata anche per le misurazioni effettuate con iOLM. Può essere dotato di due canali che consentono di acquisire le misurazioni a più lunghezze d'onda contemporaneamente.

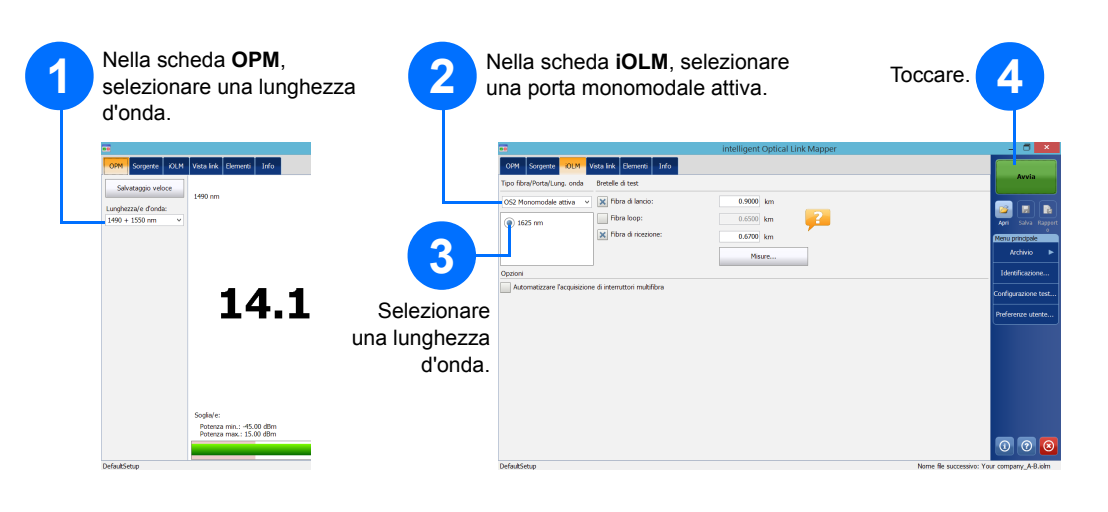

© 2017 EXFO Inc. Tutti i diritti riservati. Stampato in Canada (2017-01) P/N:1070838 Versione: 1.0.0.1

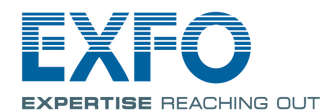

#### iOLM intelligent Optical Link Mapper

iOLM è un'applicazione ottimizzata per la caratterizzazione di rete Access/FTTx. Questa applicazione basata su OTDR utilizza acquisizioni di tipo multipulse e algoritmi avanzati per fornire informazioni dettagliate su tutti gli elementi in un link.

Il modulo iOLM può essere dotato di un wattmetro inline. Se si utilizzano due lunghezze d'onda per eseguire un test, è possibile misurare i livelli di potenza per due lunghezze d'onda in una singola acquisizione.

Nota: In base al modello e alle opzioni acquistati, alcune funzionalità potrebbero non essere disponibili.

#### **Configurazione Preferenze utente**

| Avvia          |                  | 2 Personaliz<br>archiviazio | zare l'aspetto dell'applicazione iOLM, tra cui la cartella di<br>ne predefinita, i report e le notifiche audio. |
|----------------|------------------|-----------------------------|----------------------------------------------------------------------------------------------------|
| Salva Rapport  |                  |                             | Preferenze utente                                                                                               |
| ı principale   |                  | Generale Rapporto           |                                                                                                    |
| Archivio 🕨     |                  | Funzionaltà fie             |                                                                                                    |
| entificazione  |                  | Cartella predefinita:       | Desference starts                                                                                               |
| gurazione test |                  | C:\Users                    |                                                                                                    |
|                |                  | Crea Grafico OTDR           |                                                                                                    |
| erenze utente  |                  | Funzionalità Sezione fibra  |                                                                                                    |
|                | Toccare          | 🗙 Notifici 🗶 Diagnosi       |                                                                                                    |
|                | roodare.         | Sezion Loopback             | binati in un singolo rapporto (Link L1 + L2)                                                                    |
|                |                  | Unità di distan             |                                                                                                    |
|                |                  |                             |                                                                                                    |
|                |                  |                             | Riprist. alle imp. di fabb.                                                                                     |
| ) ? 🗵          |                  |                             | OK Annulla Applica                                                                                              |
|                |                  |                             |                                                                                                    |
|                |                  |                             | 3                                                                                                    |
|                |                  |                             | Toccare.                                                                                                    |
| Per            | ulteriori inform | nazioni                     | FXFO                                                                                                    |

fare riferimento alla guida dell'utente.

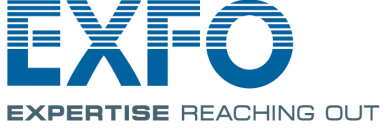

#### Identificazione delle misurazioni

Questa funzionalità è utile per realizzare uno schema di denominazione per i test.

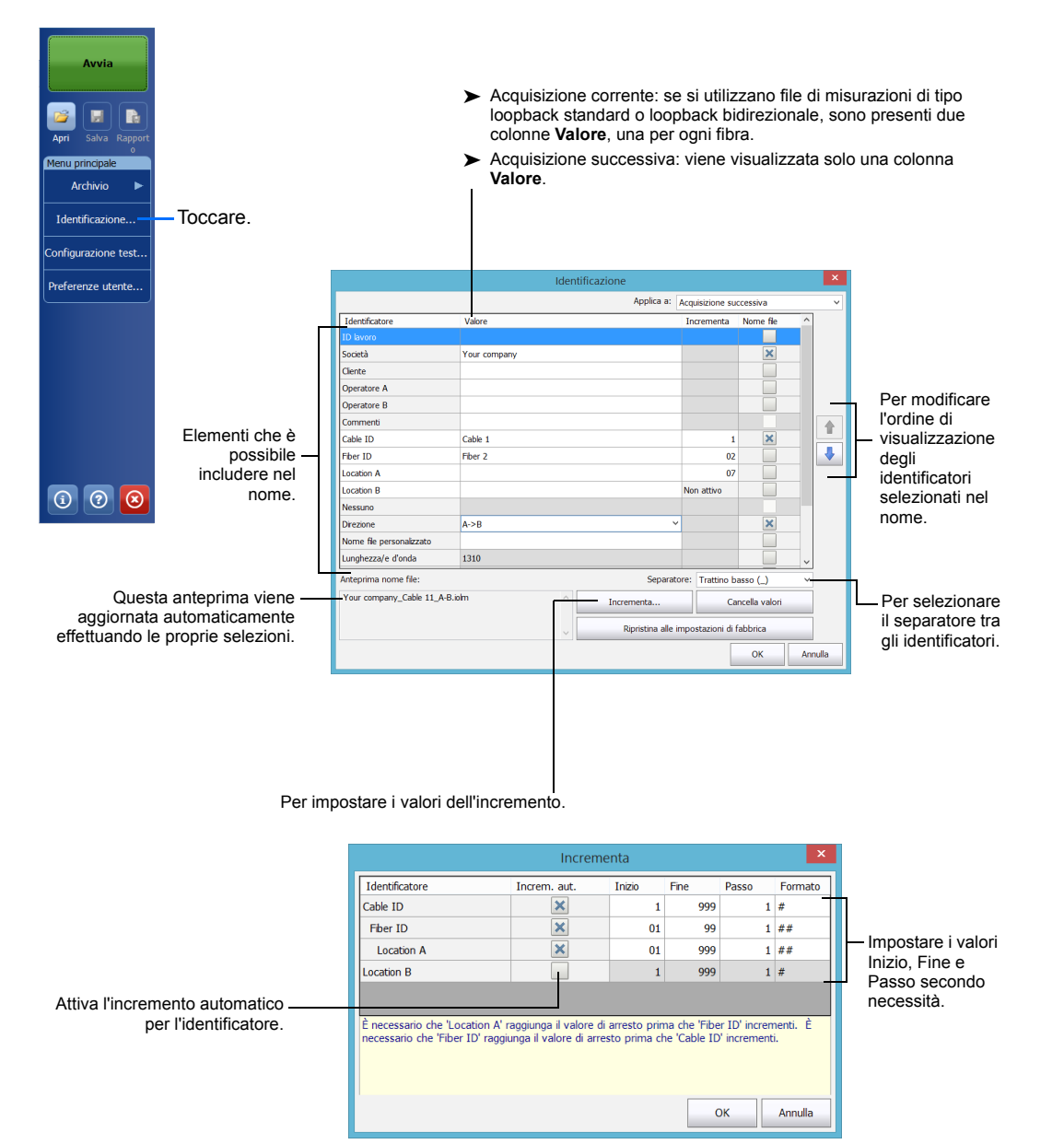

#### Utilizzo delle configurazioni di test

Quando si acquista l'unità, è disponibile una configurazione delle impostazioni predefinite. È inoltre possibile creare le configurazioni di test più adatte a necessità specifiche.

| <b>738 8111</b>                                                                                                    |                                                                                                    |                                                                                                    | Configurazione test                                                                                                    |                                                                                          |                                                                  |                                         |  |  |  |
|----------------------------------------------------------------------------------------------------|----------------------------------------------------------------------------------------------------|----------------------------------------------------------------------------------------------------|----------------------------------------------------------------------------------------------------|------------------------------------------------------------------------------------------|------------------------------------------------------------------|-----------------------------------------|--|--|--|
|                                                                                                    | Sele                                                                                                    | Acquisizione successiva                                                                                                    |                                                                                                    |                                                                                          |                                                                  |                                         |  |  |  |
|                                                                                                    | configurazi                                                                                                    | configurazione che si 🧿                                                                                                    |                                                                                                    |                                                                                          | DefautSetup     2 connectori Scolle passato/faito personalizzate |                                         |  |  |  |
|                                                                                                    | desidera utiliz                                                                                                    | zare per la                                                                                                    | 2 connectorit sogile passato/nanco personalizzate     Point to Point                                                                                                    |                                                                                          |                                                                  |                                         |  |  |  |
| Apri Salva Rappo                                                                                                    | misurazione s                                                                                                    |                                                                                                    | 2 connettori, Sogie passato/failto personalizzate                                                                                                    |                                                                                          |                                                                  |                                         |  |  |  |
| Menu principale                                                                                                    |                                                                                                    |                                                                                                    | PON 1 Spitters 1x32<br>2 connettori, 1 spitter, Sogle passato/falito personalizzate                                                                                                    |                                                                                          |                                                                  |                                         |  |  |  |
| Archivio 🕨                                                                                                    |                                                                                                    |                                                                                                    | PON 2 Splitters 1x4 1x8                                                                                                    |                                                                                          |                                                                  |                                         |  |  |  |
| T.J                                                                                                    |                                                                                                    |                                                                                                    | PON 2 Spitters U                                                                                                    | Connetton, 2 spitter, Sogie passato/faito personaizzate     PON 2 Spitters Unknown Ratio |                                                                  |                                         |  |  |  |
| Identificazione                                                                                                    |                                                                                                    | Indica che la -                                                                                                    | 2 connettori, 2 spitter, Sogie passato/faito personalzzate                                                                                                    |                                                                                          |                                                                  |                                         |  |  |  |
| Configurazione test.                                                                                                    | con                                                                                                    | nfigurazione di test è                                                                                                    | Short Link Close Events<br>Short Link Close Events, 2 connettori, Sogie passato/falito personalizzate                                                                                                    |                                                                                          |                                                                  |                                         |  |  |  |
| Droforonzo utonto                                                                                                    |                                                                                                    | in modalità di                                                                                                    |                                                                                                    |                                                                                          | Acquisizione corrente                                            |                                         |  |  |  |
| Preferenze utente                                                                                                    | Toccare.                                                                                                    | Foccare. sola lettura.                                                                                                    |                                                                                                    |                                                                                          | Defauk Setup                                                     |                                         |  |  |  |
|                                                                                                    |                                                                                                    |                                                                                                    | OS1 Monomodale, 2 co                                                                                                    | onnettori, Sogle passato/fal                                                             | ito personalizzate                                               |                                         |  |  |  |
|                                                                                                    |                                                                                                    |                                                                                                    |                                                                                                    | Duplica                                                                                  | Modifica Elimina I                                               | Importa Esporta                         |  |  |  |
|                                                                                                    | Configura                                                                                                    | azione utilizzata per -                                                                                                    |                                                                                                    |                                                                                          |                                                                  | Chiudi                                  |  |  |  |
|                                                                                                    | l'ac                                                                                                    | quisizione corrente.                                                                                                    |                                                                                                    |                                                                                          |                                                                  |                                         |  |  |  |
|                                                                                                    |                                                                                                    |                                                                                                    |                                                                                                    | Toccar                                                                                   | e per modificare                                                 |                                         |  |  |  |
|                                                                                                    | le impostazioni di                                                                                                    |                                                                                                    |                                                                                                    |                                                                                          |                                                                  |                                         |  |  |  |
|                                                                                                    | Copia la configura                                                                                                    | azione selezionata affi                                                                                                    | nché sia 🦯                                                                                                    | configu                                                                                  | irazione                                                         | configurazione                          |  |  |  |
|                                                                                                    | possibile crearne una nuova.                                                                                                    |                                                                                                    |                                                                                                    |                                                                                          |                                                                  |                                         |  |  |  |
| i ? 🗵                                                                                                    |                                                                                                    |                                                                                                    |                                                                                                    |                                                                                          |                                                                  | utilizzata su                           |  |  |  |
|                                                                                                    |                                                                                                    |                                                                                                    |                                                                                                    |                                                                                          |                                                                  | un'altra unità.                         |  |  |  |
|                                                                                                    |                                                                                                    | <b>A a</b>                                                                                                    |                                                                                                    | rozioni oll'olo                                                                          | noo do un dionopitiv                                             |                                         |  |  |  |
|                                                                                                    |                                                                                                    | Ag                                                                                                    | giunge conligu                                                                                                    | irazioni ali ele                                                                         | enco da un dispositiv                                            |                                         |  |  |  |
|                                                                                                    |                                                                                                    |                                                                                                    |                                                                                                    |                                                                                          | Cotonia                                                          | 0.                                      |  |  |  |
|                                                                                                    |                                                                                                    |                                                                                                    |                                                                                                    |                                                                                          |                                                                  |                                         |  |  |  |
|                                                                                                    |                                                                                                    |                                                                                                    |                                                                                                    |                                                                                          |                                                                  |                                         |  |  |  |
|                                                                                                    | Configurazione test - [                                                                                                    | DefaultSetup                                                                                                    | ×                                                                                                    |                                                                                          |                                                                  |                                         |  |  |  |
| Proprietà Definizio                                                                                                    | Configurazione test - [                                                                                                    | DefaultSetup                                                                                                    | X                                                                                                    |                                                                                          |                                                                  |                                         |  |  |  |
| Proprietà Definizion                                                                                                    | Configurazione test - [<br>ne link Sogle passato/fallto /OLM                                                                                                    | DefaultSetup                                                                                                    | ×                                                                                                    |                                                                                          |                                                                  |                                         |  |  |  |
| Proprietà Definizion<br>Nome:                                                                                                    | Configurazione test - [<br>ne link Sogle passato/falko iOLM<br>DefauSetup                                                                                                    | DefaultSetup                                                                                                    | ×                                                                                                    |                                                                                          | Modificare le                                                    | e impostazioni                          |  |  |  |
| Proprietà Definizion<br>Nome:<br>Optimode:                                                                                                    | Configurazione test - E<br>ne link Sogle passito/falito iOLM<br>DefaulSetup<br>Configuraz                                                                                                    | DefaultSetup<br>1<br>zione test - DefaultSetup                                                                                                    | ×                                                                                                    | ×                                                                                        | Modificare la                                                    | e impostazioni<br>urrazione             |  |  |  |
| Proprietà Definizion<br>Nome:<br>Optimode:<br>Propr                                                                                                    | Configurazione test - E<br>ne link Sogle passito/falko iOLM<br>DefaulSetup<br>Configuraz<br>ietà Definizione link Sogle passato/falko iOLM                                                                                                    | DefaultSetup<br>1<br>zione test - DefaultSetup                                                                                                    | ×                                                                                                    | ×                                                                                        | Modificare la per la config                                      | e impostazioni<br>gurazione<br>cessità  |  |  |  |
| Proprietà Definizion<br>Nome:<br>Optimode:                                                                                                    | Configurazione test - [<br>ne link Sogle passato/fallto IOLM<br>DefaulSetup<br>Configuraz<br>letà Definzione link Sogle passato/fallto IOLM                                                                                                    | DefaultSetup<br>tione test - DefaultSetup                                                                                                    | ×                                                                                                    |                                                                                          | Modificare le<br>per la config<br>secondo nec                    | e impostazioni<br>gurazione<br>cessità. |  |  |  |
| Proprietà Definizion<br>Nome:<br>Optimode:<br>Tipo<br>Elem                                                                                                    | Configurazione test - [<br>ne ink Sogle passato/fallto IOLM<br>DefaultSetup<br>Configuraz<br>tetà Definzione link Sogle passato/fallto IOLM<br>di fibra: OS2 Monomodale                                                                                                    | DefaultSetup<br>tione test - DefaultSetup                                                                                                    | ×                                                                                                    | ×                                                                                        | Modificare le<br>per la config<br>secondo nee                    | e impostazioni<br>gurazione<br>cessità. |  |  |  |
| Proprietà Definizion<br>Nome:<br>Optimode:<br>Tipo<br>Elem<br>Conr                                                                                                    | Configurazione test - [<br>ne ink Sogle passato/failto IOLM<br>DefaulSetup<br>Configuraz<br>tetà Definizione link Sogle passato/failto IOLM<br>di fibra: OS2 Monomodale<br>tet utenzi tese Leskele del bulant di aorita, dearita                                                                                                    | DefaultSetup<br>ione test - DefaultSetup<br>4<br>V<br>Configurazione test - DefaultSe                                                                                                    | Lup                                                                                                    | X                                                                                        | Modificare le<br>per la config<br>secondo neo                    | e impostazioni<br>gurazione<br>cessità. |  |  |  |
| Proprietà Definizion<br>Nome:<br>Optimode:<br>Tipo<br>Elem<br>Corr<br>Spitt                                                                                                    | Configurazione test - [     Configurazione test - [     DefaulSetup     Configuraz     DefaulSetup     Configuraz     Configuraz     Con                                                                                                    | DefaultSetup<br>tione test - DefaultSetup                                                                                                    | vp                                                                                                    | ×                                                                                        | Modificare le<br>per la config<br>secondo neo                    | e impostazioni<br>gurazione<br>cessità. |  |  |  |
| Proprieta Definizion<br>Nome:<br>Optimode:<br>Propr<br>Elem<br>Conr<br>Spitr<br>Rapr                                                                                                    | Configurazione test - E<br>ne link Sogle passito/fallto iOLM<br>Defaul/Setup<br>Configurazione<br>ietà Definizione link Sogle passato/fallto iOLM<br>di fibra: OSZ Monomodale<br>enti uti scati and Labele del budene di esorita desar<br>ession<br>ar<br>Proprietà Definizione link Sogle pass<br>orto 4 Lindietto                                                                                                    | DefaultSetup<br>tione test - DefaultSetup<br>4<br>Configurazione test - DefaultSet<br>ato/failto /OLM<br>Soglie passato/failito personalizzat                                                                                                    | e e                                                                                                    |                                                                                          | Modificare le<br>per la config<br>secondo nee                    | e impostazioni<br>gurazione<br>cessità. |  |  |  |
| Proprietà Definuor<br>Nome:<br>Optimode:<br>Tipo<br>Elem<br>Conr<br>Spitt<br>Rapp<br>Rapp<br>Rapp                                                                                                    | Configurazione test - E     Configurazione test - E     Configurazione test - E     Configuraz     Configuraz     Configu                                                                                                    | Configurazione test - DefaultSetup                                                                                                    | tup<br>e<br>ta link Max.                                                                                                    | X<br>X                                                                                   | Modificare le<br>per la config<br>secondo nee                    | e impostazioni<br>gurazione<br>cessità. |  |  |  |
| Proprietà Definizion<br>Nome:<br>Optimode:<br>Tipo<br>Elem<br>Com<br>Spitt<br>Rapp<br>Rapp<br>Rapp                                                                                                    | Configurazione test - C ne link Sogle passato/fallto /DLM DefaultSetup  Configuraz  tetà Definizione link Sogle passato/fallto /DLM di fibra: OS2 Monomodale  Proprietà Definizione link Sogle passato r Proprietà Definizione link Sogle passato x Sogle di perdita link fisse                                                                                                    | Configurazione test - DefaultSetup                                                                                                    | e<br>ta link<br>dB)<br>Max.<br>ORL link<br>Max.                                                                                                    | X<br>X<br>Lung, link<br>(km)<br>Min. Max.                                                | Modificare le<br>per la config<br>secondo ner                    | e impostazioni<br>gurazione<br>cessità. |  |  |  |
| Proprietà Definizion<br>Nome:<br>Optimode:<br>Tipo<br>Elem<br>Cono<br>Spitt<br>Rapp<br>Rapp<br>Rapp                                                                                                    | Configurazione test - [<br>ne link Sogle passato/failto JOLM<br>DefauSetup<br>Configurazione link Sogle passato/failto JOLM<br>di fibra: OS2 Monomodale<br>ent uttratione Londo del budent disente disente disente<br>seriesto<br>ent uttratione link Sogle passato<br>ent uttratione link Sogle passato<br>ent uttratione link Sogle di perdita link fisse<br>ent uttratione link Sogle di perdita link fisse<br>ent uttratione link Sogle di perdita link fisse<br>ent uttratione link Sogle di perdita link fisse<br>ent uttratione link Sogle di perdita link fisse<br>ent uttratione link Sogle di perdita link fisse<br>ent uttratione link Sogle di perdita link fisse<br>ent uttratione link Sogle di perdita link fisse<br>ent uttratione link Sogle di perdita link fisse<br>ent uttratione link Sogle di perdita link fisse<br>ent uttratione link Sogle di perdita link fisse<br>ent uttratione link Sogle di perdita link fisse<br>ent uttratione link Sogle di perdita link fisse<br>ent uttratione link Sogle di perdita link | Configurazione test - DefaultSetup                                                                                                    | e<br>ta link<br>db)<br>20,000<br>15,00<br>15,00<br>15,00                                                                                                    | X<br>X<br>Lung, link<br>(km)<br>Min. Max.<br>0.0000 80.000                               | Modificare le<br>per la config<br>secondo ner                    | e impostazioni<br>gurazione<br>cessità. |  |  |  |
| Proprietà Definizion<br>Nome:<br>Optimode:<br>Tipo<br>Elem<br>Com<br>Spitt<br>Rapp<br>Rapp<br>Rapp<br>Rapp<br>Rapp<br>Rapp<br>Rapp<br>Ra                                                                                                    | Configurazione test - I<br>ne Ink Sogle passato/fallto JOLM<br>DefauSetup<br>Configurazi<br>test Defrezone Ink Sogle passato/fallto JOL<br>di fbra: OS2 Monomodale<br>ent uttravita de Ledord de buder d events deser<br>Poprietà Defrezone Ink Sogle pass<br>estor<br>Poprietà Defrezone Ink Sogle pass<br>estor<br>Visual/Modifica: OS1 vi<br>Sogle d perdita link fisse<br>Wald perdita link fisse<br>Wald perdita link fisse<br>Wald perdita link fisse<br>Wald perdita link fisse                                                                                                    | Configurazione test - DefaultSetup                                                                                                    | x           x                                                                                                    | ×<br>×<br>Lung, link<br>(km)<br>Min. Max.<br>0.0000 80.000                               | Modificare le<br>per la config<br>secondo ne                     | e impostazioni<br>gurazione<br>cessità. |  |  |  |
| Proprietà Definizion<br>Nome:<br>Optimode:<br>Tipo<br>Elem<br>Conr<br>Spitt<br>Rapp<br>Rapp<br>Rapp<br>Rapp<br>Denogr                                                                                                    | Configurazione test - I       ne Ink     Sogle passato/failto JOLM       DefaulSetup     Configurazione       Image: Sogle passato/failto JOLM     Image: Sogle passato/failto JOLM       Image: Sogle passato/failto JOLM     Image: Sogle passato/failto JOLM       Image: Sogle passato/failto JOLM     Image: Sogle passato/failto JOLM       Image: Sogle passato/failto JOLM     Image: Sogle passato/failto JOLM       Image: Sogle failto Joln     Image: Sogle passato/failto Joln       Image: Sogle failto Joln     Image: Sogle passato/failto Joln       Image: Sogle failto Joln     Image: Sogle passato/failto Joln       Image: Sogle failto Joln     Image: Sogle failto Joln       Image: Sogle failto Joln     Image: Sogle failto Joln       Image: Sogle failto Joln     Image: Sogle failto Joln       Image: Sogle failto Joln     Image: Sogle failto Joln       Image: Sogle failto Joln     Image: Sogle failto Joln       Image: Sogle failto Joln     Image: Sogle failto Joln       Image: Sogle failto Joln     Image: Sogle failto Joln       Image: Sogle failto Joln     Image: Sogle failto Joln       Image: Sogle failto Joln     Image: Sogle failto Joln       Image: Sogle failto Joln     Image: Sogle failto Joln       Image: Sogle failto Joln     Image: Sogle failto Joln       Image: Sogle failto Joln     Image: Sogle failto Joln       Image: Sogle failt                                                                                                    | DefaultSetup                                                                                                    | x           x                                                                                                    | ×<br>Lung. ink<br>Mis. Max.<br>0.0000 80.000<br>Rif. max (dB)                            | Modificare la per la config<br>secondo ner                       | e impostazioni<br>gurazione<br>cessità. |  |  |  |
| Proprietà Definizion<br>Nome:<br>Optimode:<br>Tipo<br>Elem<br>Conr<br>Spitt<br>Rapp<br>Rapp<br>Rapp<br>Rapp<br>Rapp<br>Rapp<br>Rapp<br>Ra                                                                                                    | Configurazione test - I       ne Ink     Sogle passato/failto IOLM       DefauSetup                                                                                                    | Configurazione test - DefaultSetup                                                                                                    | X           Up           Itel link         Max.           ORL link         ORL link           0         20.000         15.00           Budget raix-<br>(dB)         0.300         0.300                                                                                                    | ×<br>Lung, ink<br>(kn)<br>Max. Max.<br>0.0000 80.000<br>Rfl. max (dB)                    | Modificare la<br>per la config<br>secondo neo                    | e impostazioni<br>gurazione<br>cessità. |  |  |  |
| Proprietà Definizion<br>Nome:<br>Optimode:<br>Tipo<br>Elem<br>Conr<br>Spitt<br>Rapp<br>Rapp<br>Rapp<br>Rapr<br>Rapr<br>Rapr<br>Rapr<br>Rapr                                                                                                    | Configurazione test - I       ne lnk     Sogle passato/failto IOLM       DefauSetup        Configurazione test - I     Configurazione       Image: Sogle passato/failto IOLM        Image: Sogle passato/failto IOLM        Image: Sogle passato/failto IOLM        Image: Sogle passato/failto IOLM        Image: Sogle passato/failto IOLM        Image: Sogle passato/failto IOLM        Image: Sogle Image: Sogle passato/failto IOLM        Image: Sogle Image: Sogle passato/failto IOLM        Image: Sogle Image: Sogle passato/failto IOLM        Image: Sogle Image: Sogle Image: Sogle passato/failto IOLM        Image: Sogle Image: Sogle Image                                                                                                    | DefaultSetup                                                                                                    | X           Image: Second Second Seco                          | ×<br>Lung, link<br>(km)<br>Min. Max.<br>0.0000 80.000<br>Rdf. max (dB)                   | Modificare la per la config secondo ner                          | e impostazioni<br>gurazione<br>cessità. |  |  |  |
| Proprietà Definizion<br>Nome:<br>Optimode:<br>Tipo<br>Elem<br>Conr<br>Spitt<br>Rapp<br>Rapp<br>Rapp<br>Rapp<br>Rapp<br>Rapp<br>Rapp<br>Ra                                                                                                    | Configurazione test - C<br>ne ink Sogle passato/failto iOLM<br>DefaulSetup<br>Configurazi<br>test Oefnozone link Sogle passato/failto iOLM<br>di fibra: OS2 Monomodale<br>ett uttratises & clocke del kudest di eachte desarte<br>ressor<br>Proprietà Definizione link Sogle passato/failto iOLM<br>Vsual/Modifica: OS1<br>Sogle di perdita link fisse<br>Età fit<br>Sogle di perdita link fisse<br>Età fit<br>Sogle di perdita link fisse<br>Età fit<br>Sogle agli elementi                                                                                                    | DefaultSetup                                                                                                    | Image: Second state of the second state of the second state of | ×<br>Lung. link<br>(km)<br>Mrs. Max.<br>0.0000 80.000<br>Rfl. max (dB)                   | Modificare la<br>per la config<br>secondo ner                    | e impostazioni<br>gurazione<br>cessità. |  |  |  |
| Proprietà Definizion<br>Nome:<br>Optimode:<br>Tipo<br>Elem<br>Conr<br>Spitt,<br>Rapp<br>Rapp<br>Rapp<br>Rapp<br>Rapp<br>Reform<br>Reform<br>Reformer<br>Reformer<br>Refo | Configurazione test - [ ne ink Sogle passato/failto iOLM  PefaulSetup  T Configuraz  test  PefaulSetup  Configuraz  Configuraz  Configura                                                                                                    | Configurazione test - DefaultSetup                                                                                                    | x           tup           ta link         Max.           dB)         ORL link           Max.         (dB)           20.000         15.00           Budget di perdta max.         (dB)           0.300         0.750           0.300         0.750                                                                                                    | X<br>Lung, link<br>(km)<br>Mm. Max<br>0.0000 80.000<br>Rdl. max (dB)<br>-10.0<br>-10.0   | Modificare la<br>per la config<br>secondo ner                    | e impostazioni<br>gurazione<br>cessità. |  |  |  |
| Proprietà Definizion<br>Nome:<br>Optimode:<br>Fropr<br>Elem<br>Conr<br>Splitt,<br>Rapp<br>Rapp<br>Rapp<br>Rapp<br>Rapp<br>Rapp<br>Rapp<br>Rap                                                                                                    | Configurazione test - I       ne link     Sogle passato/failto iOLM       Definat/Setup     Configurazione       ueta     Oefinat/Setup       diffara:     OS2 Monomodale       end uttrastinger Leologie dal budget di asofta desorte     Sogle passato/failto iOLM       di ffara:     OS2 Monomodale       end uttrastinger Leologie dal budget di asofta desorte     Sogle passato/failto iOLM       Visual/Modifica:     OS1 N       Visual/Modifica:     OS1 N       Sogle di perdita link fisse     Sogle di perdita dinamica       età fitta     X Applica sogle agli elementi                                                                                                    | Configurazione test - DefaultSetup  Configurazione test - DefaultSetup  Configurazione test - DefaultSet  configurazione test - DefaultSet  co |                                                                                                    | X<br>Lung, ink<br>(km)<br>Min: Max<br>0.0000 80.000<br>Rdf. max (dB)<br>-40.0<br>-40.0   | Modificare la<br>per la config<br>secondo ner                    | e impostazioni<br>gurazione<br>cessità. |  |  |  |
| Proprietà Definizion<br>Nome:<br>Optimode:<br>Tipo<br>Elem<br>Cono<br>Spitti<br>Rapp<br>Rapp<br>Rapp<br>Rapp<br>Rapp<br>Rapp<br>Rapp<br>Rap                                                                                                    | Configurazione test - I       ne Ink     Sogle passato/failto JOLM       DefauSetup     Configurazione       UetauSetup     Configurazione       UetauSetup     Configurazione       UetauSetup     Configurazione       UetauSetup     Configurazione       UetauSetup     Configurazione       UetauSetup     Configurazione       UetauSetup     Configurazione       UetauSetup     Configurazione       UetauSetup     Configurazione       UetauSetup     Configurazione       Sogle di perdita link fisse     Sogle di perdita dinamica       W     Sogle di perdita dinamica       Uetau     Applica sogle agli elementi       Riprist. alle imp. di fabb.                                                                                                    | Conetest - DefaultSetup                                                                                                    | x           x                                                                                                    | X<br>Luno. Ink<br>(km)<br>Rdf. max (dB)<br>-40.0<br>-40.0                                | Modificare la<br>per la config<br>secondo ner                    | e impostazioni<br>gurazione<br>cessità. |  |  |  |

## Configurazione dei parametri di test e avvio di un'acquisizione

iOLM effettua l'acquisizione sulla porta e sulle lunghezze d'onda selezionate e i valori vengono conservati per l'acquisizione successiva. Sono disponibili diversi tipi di test, come la modalità standard o loopback, per rispondere a varie esigenze.

Nota: La casella di controllo Fibra loop consente di eseguire il test in modalità loopback.

valori.

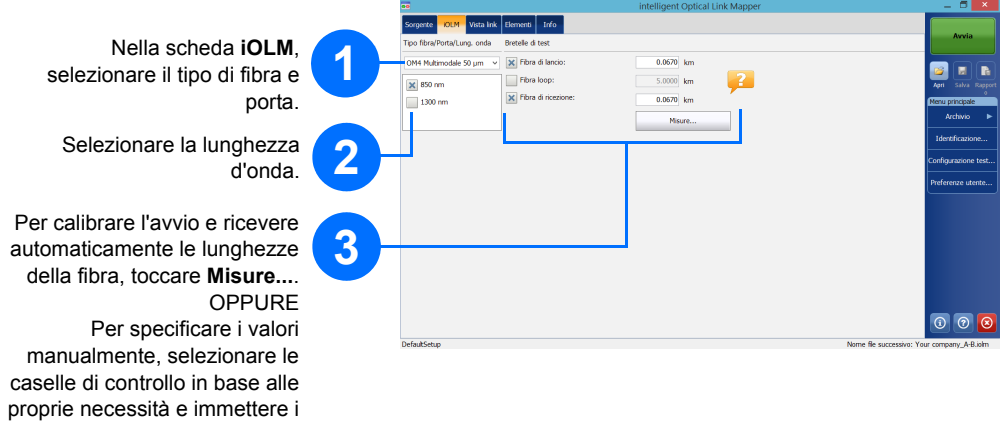

| Selezionare l'opzione che si<br>intende utilizzare (switch<br>multifibra o loopback | 4                   |                                                                                                    | 5                          | Toccare Avvia o<br>Avvia<br>OptiMode.  |
|-------------------------------------------------------------------------------------|---------------------|----------------------------------------------------------------------------------------------------|----------------------------|----------------------------------------|
| hidirozionala)                                                                      | ••                  | intelligent Optical Link Mapper (0)                                                                                                    | - <b>3</b> ×               |                                        |
| Diuliezionale).                                                                     | Sorgente IOLM       | Vista link Elementi Info                                                                                                    | Arria                      |                                        |
|                                                                                     | Tipo fibra/Porta/Lu | ung. onda Bretelle di test                                                                                                    |                            |                                        |
|                                                                                     | OS1 Monomodale      | ≥ V Km Å                                                                                                    | apri Salva Rappert         |                                        |
|                                                                                     | 1550 nm             | Km Å                                                                                                    | Menu principale            |                                        |
|                                                                                     |                     | Misure                                                                                                    | Archivio 🕨                 |                                        |
|                                                                                     | Opzioni             |                                                                                                    | Identificazione            |                                        |
| Г                                                                                   | Automatizzare       | l'acquisizione di internuttori multifibra                                                                                                    | Configurazione test        |                                        |
| Selezionare l'utilizzo dello –<br>switch ottico multifibra.                         |                     | Cogente CAN Vita for Benefits Life      Cogente Logical Collectionale (U)     Cogente Logical Collectionale (U)     ContraVitatium, ond: benefits lite:     Cost Manamade     V      X) fina d bacc:     0.2000 km     V     Sin m     X) fina d bacc:     0.2000 km     V     Sin m                                                                                                    |                            | Avvia                                  |
|                                                                                     |                     | Disso m Disso m Disso | 1                          | nu principale Archivio Identificazione |
| Selezionare per effettuare —                                                        |                     | Bidrezionale (solo loopback)                                                                                                    | Co                         | nfigurazione test                      |
| acquisizioni di tipo loopback                                                       | DefaultSetup        | Lancio Your company_AB                                                                                                    | Pr                         | eferenze utente                        |
| bidirezionale.                                                                      |                     | 2 Broconce Your company_AB                                                                                                    |                            | Avvia OTDR                             |
| Selezionare 1 o 2 in base alla direzi                                               | one —               | Longerta (UCH alla fibra di lancio e doccarle IVVIa .<br>Bi consiglia di collegare un ponticello tra lo strumento e la fibra di lancio.                                                                                                    |                            |                                        |
| in cui si desidera effettuare prin<br>t                                             | na il<br>est.       |                                                                                                    |                            |                                        |
|                                                                                     |                     | DefaukSetup Nome file su                                                                                                    | ccessivo: Your company_Bid | irezionale.iolmbdr                     |